## Istruzioni iscrizioni Judo in Cloud

Benvenuti in Judo in Cloud!

Siamo felici vogliate partecipare ad un evento organizzato con il nostro aiuto! Seguite questi semplici passaggi per iscrivere i vostri atleti ad una competizione od uno stage. Tutte le operazioni sono svolgibili anche da telefono.

Andate su https://judoincloud.com e cliccate su Accedi in alto a destra

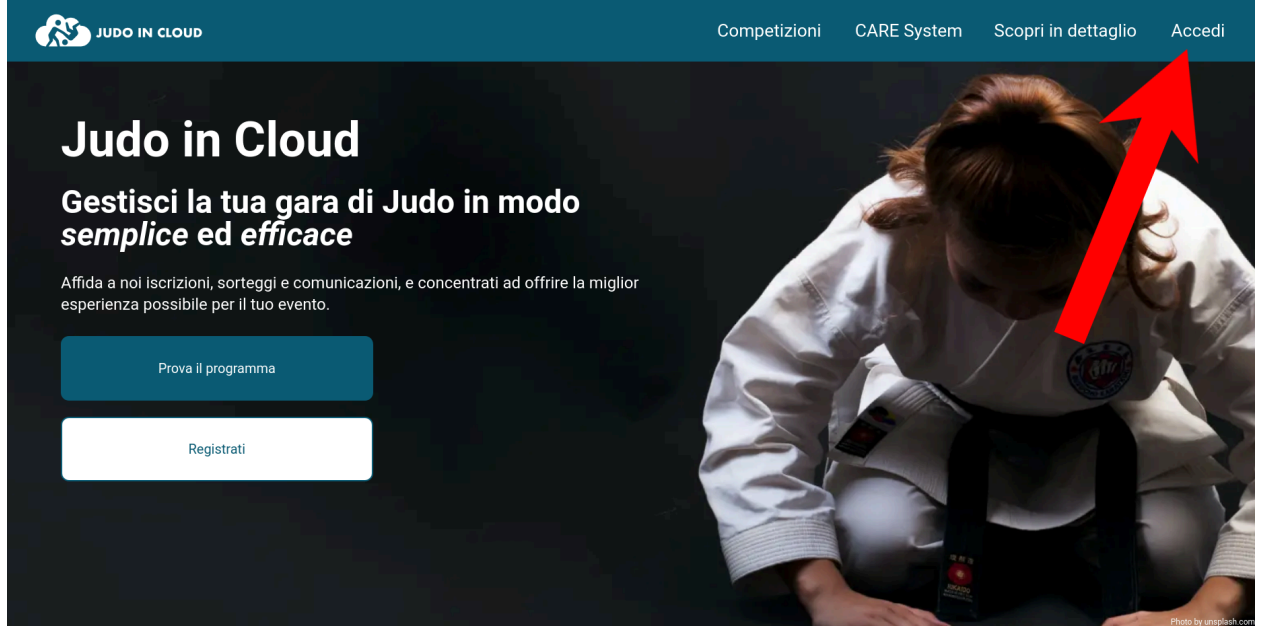

Nel caso in cui abbiate gia' un account Judo in Cloud, inserite le credenziali email e password e premete su *Accedi*. In caso contrario, cliccate su *Creane uno*.

|                                                              | Competizioni | CARE System | Scopri in dettaglio |
|--------------------------------------------------------------|--------------|-------------|---------------------|
| Area personale                                               |              |             |                     |
| Nome Utente / E-Mail Per le società, usare e-mail iscrizione |              |             |                     |
| Password                                                     |              |             |                     |
| Mostra password     Ho dimenticato le credenzial             | i d'accesso  |             |                     |
| ACCEDI                                                       |              |             |                     |
|                                                              |              |             |                     |

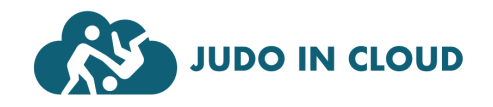

Per creare un nuovo account, selezionate *Vorrei iscrivere atleti come societa'*, compilate i vostri dati e premete su *Invia*.

## Contattaci

| <ul> <li>Vorrei organizzare una competizione</li> </ul> |   |
|---------------------------------------------------------|---|
| Vorrei provare una demo del programma                   | _ |
| Vorrei iscrivere atleti come società                    |   |
| Nome società                                            | _ |
| Judo in Cloud                                           | _ |
| Codice società                                          |   |
| 04TN0000                                                |   |
| Regione di appartenenza                                 |   |
| Trentino                                                |   |
| Telefono                                                |   |
| 000 00 00 000                                           |   |
| Email                                                   |   |

Vi arrivera' una mail con conferma dei dati inseriti e un link per impostare la vostra password. Cliccatelo

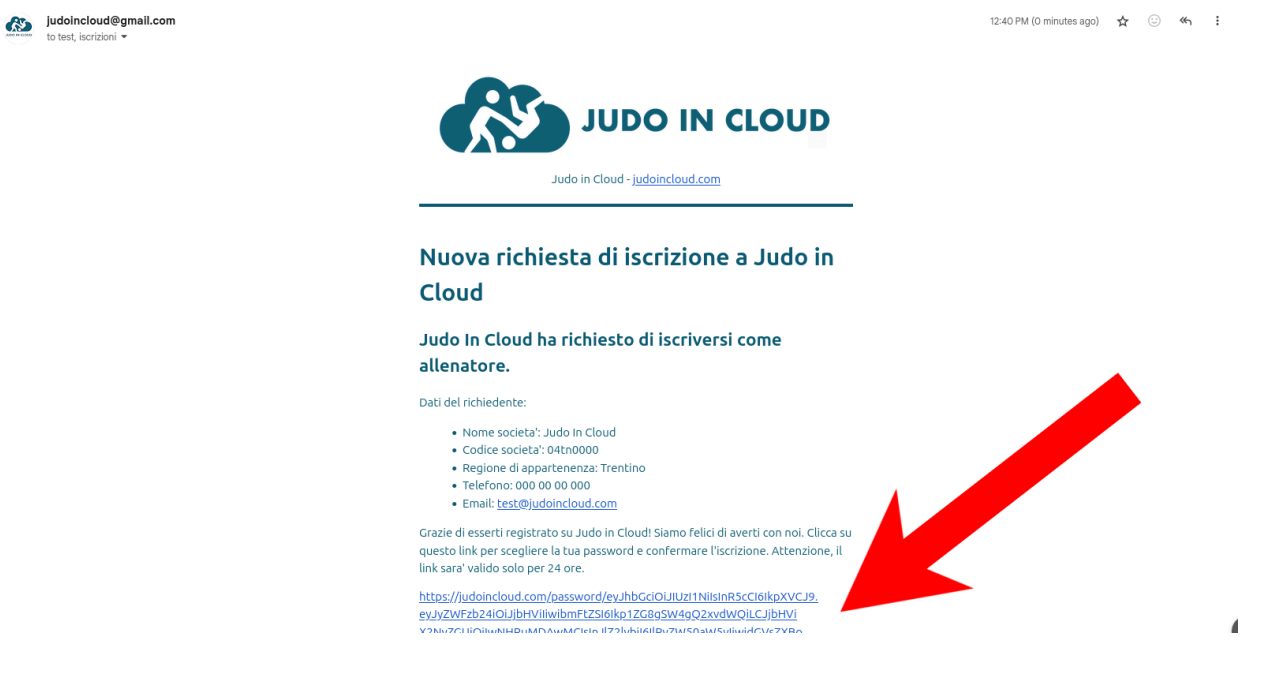

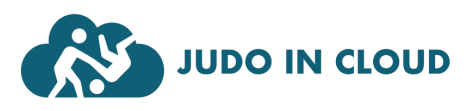

Inserite la password in entrambi i campi e confermate.

| JUDO IN CLOUD |                           | Competizioni | CARE System | Scopri in dettaglio | Accedi |
|---------------|---------------------------|--------------|-------------|---------------------|--------|
|               | Nuova Pass                | word         |             |                     |        |
|               | Nuova password            |              |             |                     |        |
|               | Conferma password         |              |             |                     |        |
|               | Mostra password  CONFERMA |              |             |                     |        |
|               |                           |              |             |                     |        |

Se avete creato un nuovo account oppure fatto il login, vi ritroverete nella vostra area personale. Per iscrivere i vostri atleti ad un evento, cliccate su *lscrivi atleti* di fianco all'evento che vi interessa.

|                 | UD         |                              |                                                                    | Competizioni                         | CARE System    | Scopri in dettaglio |
|-----------------|------------|------------------------------|--------------------------------------------------------------------|--------------------------------------|----------------|---------------------|
| Prossimi Eventi | l miei Atl | Benvenuto/a                  | nella pagina Allei<br>Impara come registr<br>agamenti Irregolarità | natori, Judo Hels<br><sup>arti</sup> | sinki          |                     |
|                 |            |                              | PROSSIMI                                                           | EVENTI                               |                |                     |
| AZI             | ONI        | NOME EVENTO                  | DATE                                                               | MAIL                                 | LINKS          |                     |
| Iscriv          | i atleti   | <u>This is (not) a stage</u> | 10.10.2025                                                         | info@judoincloud.com                 | -              |                     |
| Iscriv          | i atleti   | Trofeo città di Lavis        | 29.12.2025 / 30.12.2025                                            | info@judoincloud.com                 | Programma - Ma | <u>ps</u>           |
| Iscriv          | i atleti   | Trofeo città di Ostia        | 31.12.2025                                                         | info@judoincloud.com                 | Programma - Ma | <u>ps</u>           |
|                 |            |                              |                                                                    |                                      |                |                     |

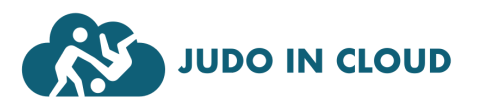

Se e' la prima volta che usate Judo in Cloud, dalla prima tabella potete inserire i vostri atleti indicando anno di nascita e cintura e cliccando sull'icona verde a destra. Per iscrivere gli atleti inseriti in una competizione, scrivete il peso reale (ad esempio 36.4) nell'apposito spazio, confermate l'iscrizione spuntando la casella a destra, ed una volta inseriti tutti cliccate su *Iscrivi alla gara* sotto a destra. Per gli atleti correttamente iscritti, comparira' la categoria assegnata automaticamente, ed il pulsante per disiscriverli.

|   |                       | pagina "I miei Atleti".      | o, vai alla j | nodificarl    | a. Per n | ltro atleta | ıngi un a | Aggit             |  |  |  |  |  |  |  |
|---|-----------------------|------------------------------|---------------|---------------|----------|-------------|-----------|-------------------|--|--|--|--|--|--|--|
|   | AZIONI                | CINTURA                      | SESSO         | ANNO          |          | NOME        |           | COGNOME           |  |  |  |  |  |  |  |
| 4 | -                     | Bianca                       |               | Inserisci ano |          | ci nome     | Inseriso  | Inserisci cognome |  |  |  |  |  |  |  |
|   | Trofeo città di Lavis |                              |               |               |          |             |           |                   |  |  |  |  |  |  |  |
|   | ISCRIVI               | PESO                         | NTURA         | SO CI         | SES      | ANNO        | NOME      | COGNOME           |  |  |  |  |  |  |  |
|   | Disiscrivi            | <u>Ragazzi -45 F</u>         | Gialla        |               | F        | 2015        | Benedetta | Costa E           |  |  |  |  |  |  |  |
|   | Disiscrivi            | <u>Bambini Ne Waza +40 M</u> | u-Marrone     | Bl            | М        | 2020        | Luca      | Cassano           |  |  |  |  |  |  |  |
|   |                       | 44                           | u-Marinne     | Bl            | М        | 2010        | Giovanni  | Longo             |  |  |  |  |  |  |  |
|   | <b>V</b>              | 55                           | ncio-v de     | Ara           | F        | 2005        | Isabel    | Russo             |  |  |  |  |  |  |  |
|   |                       | Inserisci Peso Reale         | Bianca        |               | М        | 2007        | Michele   | Martinelli        |  |  |  |  |  |  |  |
|   | ti Iscrivi alla gara  | Scarica iscritt              |               |               |          |             |           |                   |  |  |  |  |  |  |  |
|   |                       |                              | _aivs         | ge di l       | Stag     |             |           |                   |  |  |  |  |  |  |  |
|   | NI                    | A SESSIO                     | CINTUR        | ESSO          | 0 S      | ANNO        | NOME      | COGNOME           |  |  |  |  |  |  |  |
|   | C incrivi             | Mattina Remoriggia           | Qialla        | -             |          | 2015        | Demodette | Orata             |  |  |  |  |  |  |  |

Per iscrivere gli atleti ad uno stage, confermate le sessioni a cui parteciperanno e cliccate su *Iscrivi allo stage*.

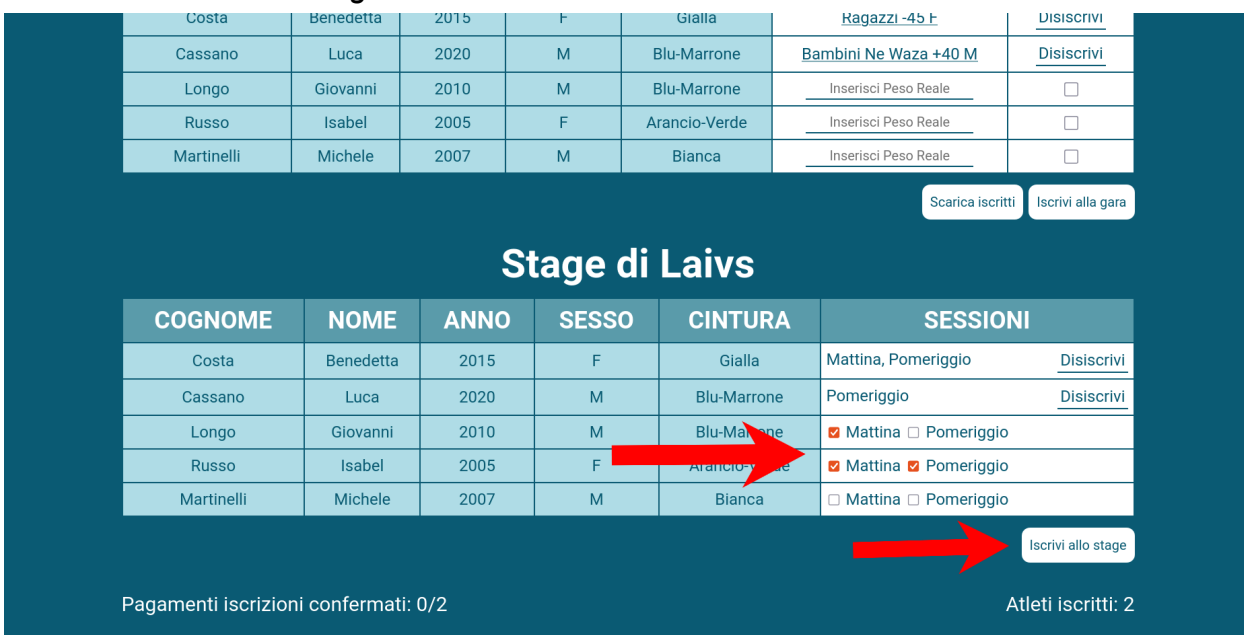

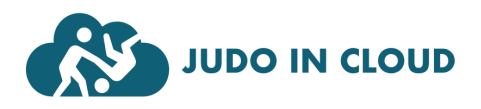

Per il pagamento potete caricare il PDF del bonifico direttamente dal portale, per facilitare all'organizzatore la raccolta.

Segnate le quantita' per ogni quota, dopodiche' cliccate su Clicca qui per selezionare il PDF del bonifico. Selezionate il file PDF della ricevuta del pagamento da parte della vostra banca.

| Iscrizione Preagonisti (18£)         Quata discrizione per atleti non agonisti         Dati bancari         Clicca sul valori per copiarli         Destinatario: Trofeo città di Lavis         IBAN:       TODA000000000000000000000000000000000000 | Quote                                                                                                    |  | Totale: 0         |
|----------------------------------------------------------------------------------------------------|----------------------------------------------------------------------------------------------------|--|-------------------|
| Dati bancari         Clicca sul valori per copiarli         Destinatario: Trofeo città di Lavis         IBAN:       ITODA000000000000000000000000000000000000                                                                                       | Iscrizione Preagonisti (18€)<br>Quota d'iscrizione per atleti non agonisti                                                         |  |                   |
| Destinatario:       Trofeo città di Lavis         IBAN:       ITO0A00000000000000000000000000000000000                                                                                                    | Dati bancari<br>Clicca sui valori per copiarli                                                                                     |  | +<br>Ouantità 0 © |
| Iscrizione Agonisti (14.5€)<br>Quota d'iscrizione per atleti agonisti<br>Dati bancari<br>Clicca sul valori per copiarli<br>Destinatario: Trofeo città di Lavis<br>IBAN: ITO0A00000000000000000000000000000000000                                    | Destinatario: Trofeo città di Lavis<br>IBAN: IT00A000000000000000000000<br>Causale: Iscrizione atleti per il Trofeo città di Lavis |  | -                 |
| Quota d'iscrizione per atleti agonisti <b>Dati bancari</b><br>Clicca sui valori per copiarli<br>Destinatario: Trofeo città di Lavis<br>BBAN: ITODA00000000000000000000                                                                              | Iscrizione Agonisti (14.5€)                                                                                                    |  |                   |
| Clicca sui valori per copiarli Destinatario: Trofeo città di Lavis IBAN: ITODA0000000000000000000000000 Causale: Iscrizione atleti per il Trofeo città di Lavis                                                                                     | Quota d'iscrizione per atleti agonisti                                                                                             |  | +                 |
| Destinataris: Trofeo città di Lavis                                                                                                    | Clicca sui valori per copiarli                                                                                                    |  | Quantità 0        |
|                                                                                                    | Destinatario: Trofeo città di Lavis<br>IBAN: IT00A0000000000000000000000000000000000                                               |  | -                 |
|                                                                                                    | Destinatario: Trofeo città di Lavis<br>IBAN: IT00A0000000000000000000000000000                                                     |  | -                 |

Vi comparira' conferma del file caricato. Verificate la quota in alto a destra che sia corretta, e cliccate su *Consegna pagamento*.

| Quote                                                                                                    |                                           | Totale: 133.5€    |
|----------------------------------------------------------------------------------------------------|-------------------------------------------|-------------------|
| Iscrizione Preagonisti (18€)<br>Quota d'iscrizione per atleti non agonisti                                           |                                           |                   |
| Dati bancari<br>Clicca sui valori per copiarli                                                                       |                                           | Quantità 5        |
| Destinatario:         Trofeo città di Lavis           IBAN:         IT00A0000000000000000000000000000000000          | 000<br>tà di Lavis                        |                   |
| Iscrizione Agonisti (14.5€)<br>Quota d'iscrizione per atleti agonisti                                                |                                           |                   |
| Dati bancari<br>Clicca sui valori per copiarli                                                                       |                                           | +<br>Quantità 3 💿 |
| Destinatario: Trofeo città di Lavis<br>IBAN: IT00A000000000000000000<br>Causale: Iscrizione atleti per il Trofeo cit | 000 j<br>tā di Lavis                      |                   |
|                                                                                                    | Il mio bonifico per la gara.pdf (0.73 MB) | 1                 |
|                                                                                                    |                                           |                   |

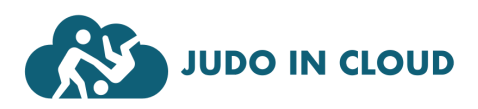

Judo in Cloud puo' inoltre aiutarti nella gestione della tua societa'! Raccogli iscrizioni, bonifici, presenze e documenti senza nessuna difficolta'!

|                                                                                                    |                                                                     |                   |                     | $\mathbf{\tilde{\mathbf{v}}}$ | )                    |                 |                  | Pł               | (ES                                                                                                    | EN                                                                                                    | ۷E                                                                                                    |                                                              |            |         |         |        |          |        |      |
|----------------------------------------------------------------------------------------------------|---------------------------------------------------------------------|-------------------|---------------------|-------------------------------|----------------------|-----------------|------------------|------------------|----------------------------------------------------------------------------------------------------|----------------------------------------------------------------------------------------------------|----------------------------------------------------------------------------------------------------|--------------------------------------------------------------|------------|---------|---------|--------|----------|--------|------|
|                                                                                                    |                                                                     |                   |                     |                               |                      | <               | 0                | 3/2              | 025                                                                                                    | 5 >                                                                                                    |                                                                                                    |                                                              |            |         |         |        |          |        |      |
| Corso di Judo                                                                                                    | Clicca s<br><b>per a</b> l                                          | u una ca<br>dulti | sella per<br>(Merco | r aggiun<br>oledì, V          | gere o ta<br>'enerdì | ogliere ui<br>) | na presei        | nza. Tra:        | scina il n                                                                                                    | nouse pe                                                                                                    | er selezi                                                                                                    | onarne n                                                     | nultiple c | contemp | oranean | nente. |          |        |      |
| Atleta                                                                                                    | 01/03                                                               | 02/03             | 03/03               | 04/03                         | 05/03                | 06/03           | 07/03            | 08/03            | 09/03                                                                                                    | 10/03                                                                                                    | 11/03                                                                                                    | 12/03                                                        | 13/03      | 14/03   | 15/03   | 16/03  | 17/03    | 18/03  | 19   |
| Costa Benedetta (3)                                                                                                    |                                                                     |                   |                     |                               |                      |                 |                  |                  |                                                                                                    |                                                                                                    |                                                                                                    |                                                              |            |         |         |        |          |        |      |
| Cassano Luca (3)                                                                                                    |                                                                     | _                 |                     |                               |                      |                 |                  |                  |                                                                                                    |                                                                                                    |                                                                                                    |                                                              |            |         |         |        |          |        |      |
| Corso di Judo                                                                                                    | per b                                                               | ambir             | ni (Ma              | artedì, I                     | Gioved               | ì)              |                  |                  |                                                                                                    |                                                                                                    |                                                                                                    |                                                              |            |         |         |        |          |        |      |
| Atleta                                                                                                    | 01/03                                                               | 02/03             | 03/03               | 04/03                         | 05/03                | 06/03           | 07/03            | 08/03            | 09/03                                                                                                    | 10/03                                                                                                    | 11/03                                                                                                    | 12/03                                                        | 13/03      | 14/03   | 15/03   | 16/03  | 17/03    | 18/03  | 19/  |
| Longo Giovanni (4)                                                                                                    |                                                                     |                   |                     |                               |                      |                 |                  |                  |                                                                                                    |                                                                                                    |                                                                                                    |                                                              |            |         |         |        |          |        |      |
| Russo Isabel (3)                                                                                                    |                                                                     |                   |                     |                               |                      |                 |                  |                  |                                                                                                    |                                                                                                    |                                                                                                    |                                                              |            |         |         |        |          |        |      |
| ni Eventi I miei Atl                                                                                                    | eti Pr                                                              | esenze            | Prod                | lotti                         | Pagam                | ienti           | rregola          | ırità            |                                                                                                    |                                                                                                    |                                                                                                    |                                                              |            |         | 1       |        |          |        |      |
| ni Eventi I miei Atl                                                                                                    | eti Pr                                                              | esenze            | Prod                |                               | Pagam                | ienti I         | rregola          | <sup>ırità</sup> | ROD                                                                                                    | )OT                                                                                                    | TI                                                                                                    |                                                              |            |         | ]       |        |          |        |      |
| ni Eventi I miei Atl                                                                                                    | eti Pr                                                              | esenze            | Prod                |                               | Pagam                | enti I          | rregola          | Pf               | ROD                                                                                                    | DOT                                                                                                    | TI                                                                                                    |                                                              |            |         |         |        |          |        |      |
| ni Eventi I miel Atle<br>Prodotti atti<br>Copia URL                                                                                                    | eti Pr                                                              | esenze            | Prod                |                               | Pagam                | lenti           | rregola<br>Disat | rità<br>PF       | ROD<br>Copia                                                                                                    | )OT                                                                                                    | <b>TI</b>                                                                                                    | (2006)                                                       |            |         |         |        | ]        | Disatt | iva  |
| ni Eventi I miei Atli<br>Prodotti atti<br>Copia URL<br>Judogi (50€)<br>Per comprare un nuovo                                                                                                    | eti Pr<br>Vi                                                        | esenze            | Prod                |                               | Pagam                | lenti           | rregola<br>Disat | rità<br>PF       | ROD<br>Copia<br>Corso                                                                                                    | )OT<br>a URL<br>di Judo                                                                                                    | TI<br>annual<br>uuota anr                                                                                              | • <b>(300€)</b><br>nuale                                     |            |         |         |        | ]        | Disatt | iva  |
| ni Eventi I miel Atle<br>Prodotti atti<br>Copia URL<br>Judogi (50€)<br>Per comprare un nuovo<br>Sconto multipil acquist<br>Dati bancari                                                                                         | eti Pr<br>Vi                                                        | esenze            | Prod                |                               | Pagam                | enti I          | rregola<br>Disat | rità<br>Pf       | Copia<br>Corso<br>Corso<br>Iscrizio<br>Sconto                                                                                                    | DOT<br>a URL<br>di Judo, c<br>ne ad un<br>multipli                                                                                                    | annualo<br>uota anr<br>corso (d<br>acquisti:                                                                           | <mark>e (300€)</mark><br>nuale<br>urata: 12<br>5%            | mesi)      |         |         |        | ]        | Disatt | iVa  |
| ni Eventi I miei Atli<br>Prodotti atti<br>Copia URL<br>Judogi (50€)<br>Per comprare un nuov<br>Sconto multipli acquist<br>Dati bancari<br>Clicca sui valori per co                                                              | eti Pr<br>Vi<br>> judogi<br>3: 10%                                  | esenze            |                     |                               | Pagam                | enti I          | Disat            | PF               | Copia<br>Corso<br>Corso | DOT<br>a URL<br>di Judo, c<br>di Judo, c<br>di Judo, c<br>autori<br>a sui valo                                                                                                    | TI<br>annuald<br>quota anni<br>corso (d<br>acquisti:                                                                   | • ( <b>300€</b> )<br>auale<br>urata: 12<br>5%                | mesi)      |         |         |        | ]        | Disatt | iva  |
| ni Eventi I miei Atli<br>Prodotti atti<br>Copia URL<br>Judogi (50¢)<br>Per comprare un nuov<br>Sconto multipli acquist<br>Dati bancari<br>Clicca sui valori per ce<br>Destinatario: Judo H<br>IBAN: 100A0                       | eti Pr<br>Vi<br>1 judogi<br>1: 10%<br>xpiarli<br>elsinki<br>0000000 | esenze            | Prod                |                               | Pagam                | ienti I         | rregola<br>Disat | rità<br>PF       | Copia<br>Corso<br>Corso | DOT<br>a URL<br>di Judo, c,<br>di Judo, di<br>di Judo, di<br>di di Judo, di<br>di di Judo, di<br>di di di di<br>di di di di di di di<br>di di di di di di di di<br>di di di di di di di<br>di di di di di di<br>di di di di di di di di<br>di di di di di di di di<br>di di di di di di di di di di di di<br>di di di di di di di di di di<br>di di di di di di di di<br>di di di di di di di di<br>di di di di di di<br>di di di di di di di di<br>di di di di di di di<br>di di di di di di di di di<br>di di di di di di di di di di di di<br>di di di di di di di di di di di di di d                                                                                                    | TI<br>annuald<br>quota ann<br>corso (d<br>acquisti:<br>ri per cop                                                      | e (300¢)<br>Juale<br>urata: 12<br>5%<br>Jiarli<br>sinki      | mesi)      |         |         |        | <u>]</u> | Disatt | iva  |
| ni Eventi I miei Atli<br>Prodotti attii<br>Copia URL<br>Judogi (50€)<br>Per comprare un nuov<br>Sconto multipli acquist<br>Dati bancari<br>Clicca sui valori per co<br>Destinatario: Judo H<br>IBAN: [T00A0<br>Causale: Per com | eti Pr<br>vi<br>± 10%<br>2piarli<br>elsinki<br>0000000<br>nprare ur | esenze            |                     |                               | Pagam                | ienti 1         | <u>Disat</u>     | rità<br>Pf       | Copia<br>Corso<br>Corso Corso<br>Sconto<br>Dati Li<br>Cliccco<br>Desti<br>IBAN<br>Caus                                                                                                    | OOT<br>a URL<br>di Judo, c,<br>di Judo, c,<br>di Judo, di Judo, di Ju | annuald<br>quota ann<br>quota ann<br>quota annuald<br>quota annuald<br>acquisti:<br>if per cop<br>Judo Hee<br>Corso di | € (300€)<br>Iuale<br>urata: 12<br>iarli<br>sinki<br>Judo per | mesi)      |         |         |        | ]        | Disatt | .iva |

Contattaci a <u>info@judoincloud.com</u> per avere piu' informazioni!

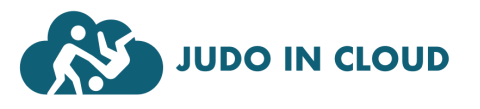

Judo in Cloud e' il nuovo software gestionale di eventi judoistici semplice da utilizzare, efficace, affidabile e che non richiede alcuna configurazione o preparazione. Affida a noi iscrizioni, sorteggi e comunicazioni, e concentrati ad offrire la miglior esperienza possibile per il tuo evento.

| Apri categorie non<br>assegnate                                    | Tatami 1                                                                                                    | Ordinato                                                                | Tatami 2                                                                                                    | Ordinato |
|--------------------------------------------------------------------|----------------------------------------------------------------------------------------------------|-------------------------------------------------------------------------|----------------------------------------------------------------------------------------------------|----------|
|                                                                    | Categorie (29 incontri rimanenti)                                                                                                    |                                                                         | Categorie (29 incontri rimanenti)                                                                                                    |          |
| Parametri classi d'età                                             | [DR16] Cadetti -57 F (17/23)                                                                                                    |                                                                         | [DR16] Cadetti -63 F (17/23)                                                                                                    | 1        |
| Sorteggi e Tabelloni                                               | [GI4] Cadetti -73 M (6/6)                                                                                                    | 1                                                                       | [GI3] Cadetti -46 M (3/3)                                                                                                    | []       |
|                                                                    | [GI4] Cadetti -81 M (6/6)                                                                                                    |                                                                         | [GI4] Cadetti -50 M (6/6)                                                                                                    | 1        |
| Modifica numero tatami                                             |                                                                                                    |                                                                         | [GI3] Cadetti -90 M (3/3)                                                                                                    | []       |
|                                                                    |                                                                                                    |                                                                         |                                                                                                    |          |
|                                                                    |                                                                                                    |                                                                         |                                                                                                    |          |
| Stampe                                                             | Tatami 3                                                                                                    | Ordinato                                                                | Tatami 4                                                                                                    | Ordinato |
| Stampe                                                             | Tatami 3<br>Categorie (32 incontri rimanenti)                                                                                                    | Ordinato                                                                | Tatami 4<br>Categorie (33 incontri rimanenti)                                                                                                    | Ordinato |
| Stampe<br>Squalifica atleta                                        | Tatami 3<br>Categorie (32 incontri rimanenti)<br>[Md3] Cadetti -44 F (2/2)                                                                                                    | Ordinato                                                                | Tatami 4<br>Categorie (33 incontri rimanenti)<br>[GI5] Cadetti -70 F (10/10)                                                                                                    | Ordinato |
| Stampe<br>Squalifica atleta                                        | Tatami 3         Categorie (32 incontri rimanenti)         [Md3] Cadetti -44 F (2/2)         [GI5] Cadetti -48 F (10/10)                                                                         | Ordinato                                                                | Tatami 4         Categorie (33 incontri rimanenti)         [G15] Cadetti -70 F (10/10)         [DR8] Cadetti -60 M (11/11)                                                                                 | Ordinato |
| Stampe<br>Squalifica atleta<br>Apri pagina atleti                  | Tatami 3         Categorie (32 incontri rimanenti)         [Md3] Cadetti -44 F (2/2)         [G15] Cadetti -48 F (10/10)         [DR8] Cadetti -52 F (10/11)                                     | Ordinato                                                                | Tatami 4         Categorie (33 incontri rimanenti)         [GI5] Cadetti -70 F (10/10)         [DR8] Cadetti -60 M (11/11)         [DR8] Cadetti -66 M (10/11)                                             | Ordinato |
| Stampe<br>Squalifica atleta<br>Apri pagina atleti<br>Ricarica Dati | Tatami 3         Categorie (32 incontri rimanenti)         [Md3] Cadetti -44 F (2/2)         [G15] Cadetti -48 F (10/10)         [DR8] Cadetti -52 F (10/11)         [DR8] Cadetti -55 M (10/11) | Ordinato       []       []       []       []       []       []       [] | Tatami 4           Categorie (33 incontri rimanenti)           [GI5] Cadetti -70 F (10/10)           [DR8] Cadetti -60 M (11/11)           [DR8] Cadetti -66 M (10/11)           [Md3] Cadetti +90 M (2/2) | Ordinato |

Contattaci a info@judoincloud.com per avere piu' informazioni!

| Cad  | etti             |           | , v                        | Ricarica Dati | Torneo Libero | Stampe     | Carica Exc   | el Aggiu    | ingi Atleta |
|------|------------------|-----------|----------------------------|---------------|---------------|------------|--------------|-------------|-------------|
| Cerc | ca un atleta o u | un club   |                            | Atle          | eti presen    | ti 1096/13 | 13, pesati 9 | 55/1313     |             |
| TS   | Cognome          | Nome      | Società                    |               | Anno          | Peso       | Pesato       | Azi         | oni         |
|      |                  | Cadett    | i -40 F (1/1 atleti pesati | i)            |               |            | Segna        | tutti Pesat | i           |
|      | Grassi           | Vittoria  | Judo Padova                |               | 2008          | 39         |              | Modifica    | Elimina     |
|      |                  | Cadett    | i -44 F (2/4 atleti pesati | i)            |               |            | Segna        | tutti Pesat | i           |
|      | Bruno            | Chiara    | Judo Salerno               |               | 2008          | 43         | 8            | Modifica    | Elimina     |
|      | Marini           | Angelica  | Judo Andria                |               | 2008          | 43         |              | Modifica    | Elimina     |
|      | Martinelli       | Maria     | Judo Siracusa              |               | 2008          | 43         |              | Modifica    | Elimina     |
|      | Moretti          | Melissa   | Judo Andria                |               | 2008          | 43         | 8            | Modifica    | Elimina     |
|      |                  | Cadett    | i -48 F (5/7 atleti pesati | i)            |               |            | Segna        | tutti Pesat | i           |
|      | Costa            | Francesca | Judo Novara                |               | 2008          | 47         | 8            | Modifica    | Elimina     |
|      | Ferraro          | Chiara    | Judo Pescara               |               | 2008          | 47         |              | Modifica    | Elimina     |
|      | Ferraro          | Isabel    | Judo Firenze               |               | 2008          | 47         |              | Modifica    | Elimina     |
|      | Ferri            | Gioia     | Judo Andria                |               | 2008          | 47         |              | Modifica    | Elimina     |
|      | Giordano         | Giulia    | Judo Reggio Calabria       |               | 2008          | 47         | 8            | Modifica    | Elimina     |
|      | Natale           | Ludovica  | Judo Siracusa              |               | 2008          | 47         |              | Modifica    | Elimina     |
|      | Rossi            | Viola     | Judo Perugia               |               | 2008          | 47         |              | Modifica    | Elimina     |
|      |                  | Cadetti   | -52 F (7/11 atleti pesat   | ti)           |               |            | Segna        | tutti Pesat | i           |
|      | Barbieri         | Isabel    | Judo Parma                 |               | 2008          | 51         |              | Modifica    | Elimina     |

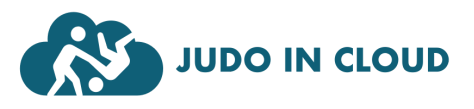